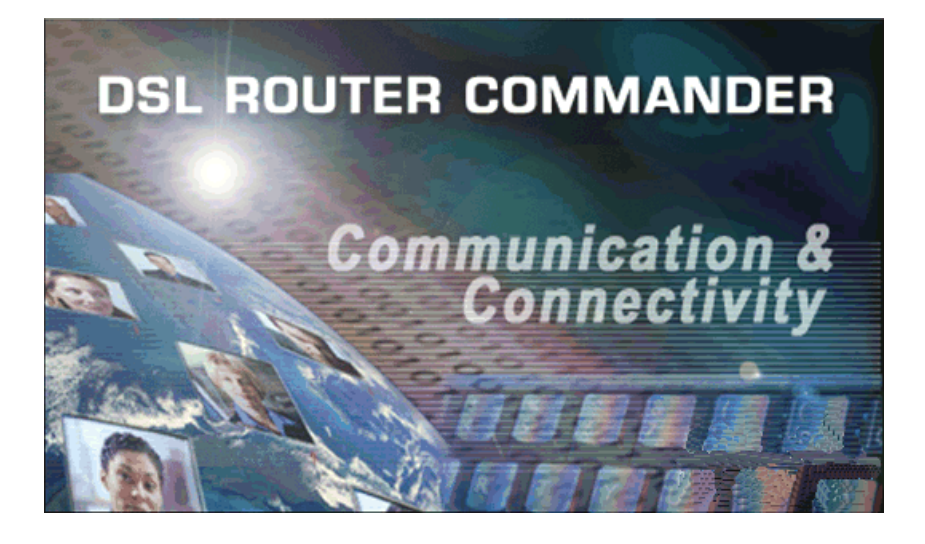

# DSL Router Commander

Software Manual Version 1.2

Windows® 95, Windows® 98, Windows® 98 Second Edition, Windows® Me, Windows® XP, Windows NT®4.0 and Windows® 2000 supported Product warranty does not apply to damage caused by lightning, power surges or wrong voltage usage.

© Copyright November 2001. All Rights Reserved. (P/N: 040-510447-121) (Ref: 9009000)

## Contents

| 1 | Introducing DSL Router Commander |           |                                             |      |  |
|---|----------------------------------|-----------|---------------------------------------------|------|--|
|   | 1.1                              | Logging I | ٦                                           | . 4  |  |
|   | 1.2                              | Getting R | eady Information Required                   | . 5  |  |
| 7 | Netw                             | ork Setu  | p Overview                                  | 7    |  |
|   | 2.1                              | Configuri | ng the PCs                                  | . 8  |  |
| 3 | Conf                             | iguring y | our Router with DSL Router Commander        | .9   |  |
|   | 3.1                              | Line Conf | iguration                                   | . 12 |  |
|   |                                  | 3.1.1     | Configuring for RFC 2684 (RFC 1483) Bridged | . 13 |  |
|   |                                  |           | 3.1.1a NAT Inbound (optional)               | . 19 |  |
|   |                                  | 3.1.2     | Configuring for RFC 2684 (RFC 1483) Routed  | . 21 |  |
|   |                                  | 3.1.3     | Configuring for RFC 2225 (RFC 1577)         | . 23 |  |
|   |                                  | 3.1.4     | Configuring for RFC 2516                    | . 24 |  |
|   |                                  | 3.1.5     | Configuring for RFC 2364                    | . 25 |  |
|   |                                  | 3.1.6     | Configuring for Transparent Bridge          | . 28 |  |
|   | 3.2                              | Route Tab | ble                                         | . 31 |  |
|   | 3.3                              | DHCP      |                                             | . 33 |  |
|   |                                  | 3.3.1     | Configuring Your Ethernet card for DHCP     | . 35 |  |
|   | 3.4                              | SNMP      |                                             | . 38 |  |
|   | 3.5                              | DSL Mon   | itoring                                     | . 40 |  |
|   | Glossary                         |           |                                             |      |  |
|   | Index                            | ۲         |                                             | 47   |  |

# Chapter...1

# Introducing DSL Router Commander

DSL Router Commander is a user-friendly interface that allows you to initialize, view and modify your Router configurations to match the characteristics of your network environment.

## 1.1 Logging In

1. Place the **Installation CD** into your CD-ROM Drive. You will be prompted with a **Modem Installation Wizard**. Click **Cancel**.

Run **DSL Router Commander** by running **DslCom.exe** file from **\Advanced\Tools\DSL Router Commander** folder on the Installation CD.

2. You will be prompted for your log in password. Enter the password as **stm** (factory's default) and click **OK**.

| Log In             |             |       | × |
|--------------------|-------------|-------|---|
| Router IP Address: | 192.168.1.1 |       |   |
| Password:          | ******      |       |   |
|                    | ок          | Cance |   |

(The factory default for **Router IP Address** and **Password** is **192.168.1.1** and **stm** respectively. Replace them with your new Router IP Address and Password if your System Administrator has changed them.)

4

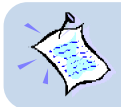

You may also change your login password by selecting the  $\ensuremath{\mathsf{SNMP}}$  tab from the DSL Router Commander.

## 1.2 Getting Ready Information Required

To configure your Router, you need to have the following information ready from your ADSL Service Provider and System Administrator.

The following table shows the information required.

|   | i)       | The line protocol to use                                                                                                    |
|---|----------|----------------------------------------------------------------------------------------------------|
| ' | <b>'</b> |                                                                                                    |
| Ĭ | ii)      | For RFC 2684 (RFC 1483) / RFC 2225 (RFC 1577):<br>The addresses for<br>WAN IP<br>WAN Subnet Mask<br>VPI and VCI values<br>Default WAN Gateway<br>DNS Relay (Enable/Disable)<br>DNS Server (Primary)<br>DNS Server (Secondary) |
|   |          | For RFC 2516 / RFC 2364:<br>The PPP Authorization's<br>VPI and VCI values<br>User Name<br>Password<br>Channel<br>Authentication<br>DNS Relay (Enable/Disable)                                                                 |
|   |          | DNS Server (Primary) DNS Server (Secondary)                                                                                                    |

| b) | Check with your System Administrator:                                                              |  |  |
|----|----------------------------------------------------------------------------------------------------|--|--|
|    | <ul> <li>i) The addresses for<br/>LAN IP address<br/>LAN Subnet Mask<br/>Remote Gateway</li> </ul> |  |  |
|    | ii) To enable or disable NAT                                                                       |  |  |

# Chapter...2

# Network Setup Overview

This section gives an overview of a typical network. The addresses indicated are used as examples throughout the whole manual. You are to replace them with values given by your System Administrator / ADSL Service Provider.

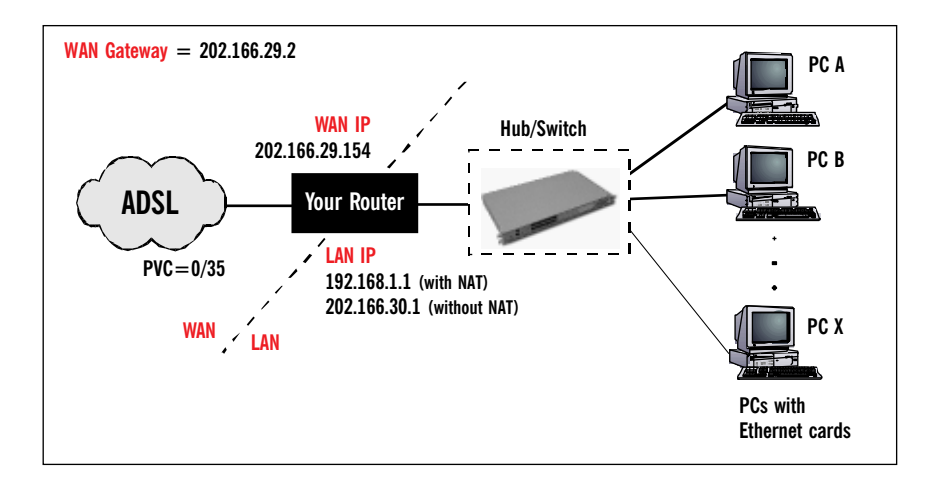

(The Hub/Switch shown on the diagram is optional if your Router already has more than 1 Ethernet Ports)

1.

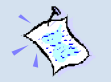

#### For configuration without NAT:

The range of the IP address used in this example is from **202.166.30.1** to **202.166.30.6** as restricted by subnet mask defined.

Network ID : 202.166.30.0 Broadcast ID : 202.166.30.7

The ADSL Service Provider will have to create a static route:

Network ID : 202.166.30.0 Subnet Mask :ff:ff:ff:f8 Next Hop Gateway : 202.166.29.154

#### 2. For PPPoA and PPPoE:

The WAN IP and WAN Gateway will be dynamically assigned by the PPP server. There is no need to specify the WAN IP nor to configure a default route to the WAN Gateway.

## 2.1 Configuring the PCs

#### For PC A:

|             | (with NAT)      | (without NAT)     |
|-------------|-----------------|-------------------|
| IP          | = 192.168.1.11  | = 202.166.30.2    |
| Subnet mask | = 255.255.255.0 | = 255.255.255.248 |
| Gateway     | = 192.168.1.1   | = 202.166.30.1    |

#### For PC B:

|             | (with NAT)      | (without NAT)     |
|-------------|-----------------|-------------------|
| IP          | = 192.168.1.12  | = 202.166.30.3    |
| Subnet mask | = 255.255.255.0 | = 255.255.255.248 |
| Gateway     | = 192.168.1.1   | = 202.166.30.1    |

#### For PC X:

|             | (with NAT)      | (without NAT)     |
|-------------|-----------------|-------------------|
| IP          | = 192.168.1.23  | = 202.166.30.6    |
| Subnet mask | = 255.255.255.0 | = 255.255.255.248 |
| Gateway     | = 192.168.1.1   | = 202.166.30.1    |

# Chapter...3

## Configuring your Router with DSL Router Commander

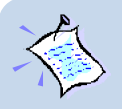

- 1. For any settings that you are unsure, please check with your ADSL Service Provider or System Administrator.
- 2. Based on your selected line configuration, fields that are not applicable will be grayed out.
- The values in the screen shots are based on the examples in Chapter 2

   Network Setup Overview. You are required to replace these values with those given by your ADSL Service Provider or System Administrator!

Once you are logged in, you will see the following Main Menu.

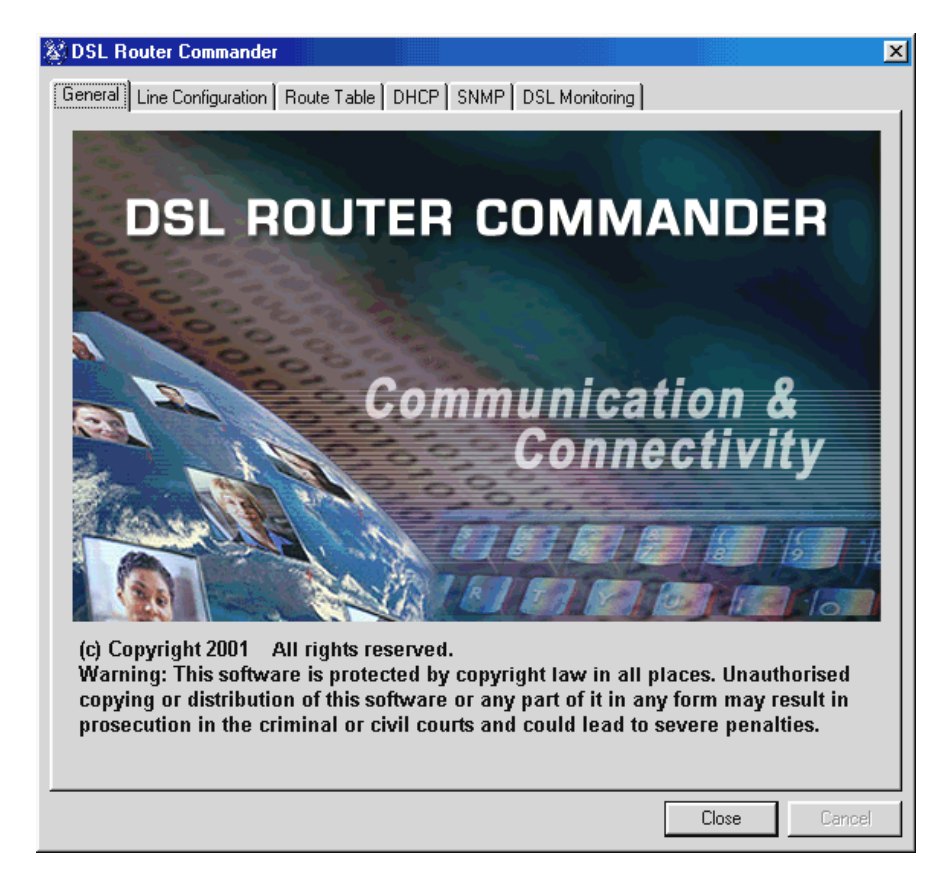

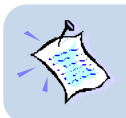

Always click Close on the menu to save any changes you have made to your configurations. If you exit DSL Router Commander without clicking on Close, changes you have made will be lost!

The following describes the menu items:

### Line Configuration (see section 3.1 for details)

To select the desired protocol and configure the IP addresses/Subnet Mask that is required for your network. You may set, modify or view the settings for your configuration.

#### Route Table (see section 3.2 for details)

To set, view or delete static route(s).

#### **DHCP** (see section 3.3 for details)

To add, modify or view the DHCP server for your local network. (DHCP allows centralized configuration of all workstations' TCP/IP protocol and IP address allocation from the server.)

#### **SNMP** (see section 3.4 for details)

To manage the list of SNMP community names.

#### **DSL Monitoring** (see section 3.5 for details)

To monitor the activities of your Router from the computer connected to it. Click Close to exit DSL Router Commander.

## 3.1 Line Configuration

#### The different types of configurations available are:

#### RFC 2684 (RFC 1483) Bridged or Ethernet Framing

Encapsulation of bridged network data, such as Ethernet frames, in ATM Adaptation Layer 5 (AAL5) Protocol Data Units (PDU).

#### RFC 2684 (RFC 1483) Routed or IP Framing

Encapsulation and Transmission of routed network data, such as IP datagrams, over ATM Adaptation Layer 5 (AAL5) Protocol Data Units (PDU).

#### RFC 2225 (RFC 1577) IPoA

Transmission of IP datagrams and ATM Address Resolution Protocol (ATMARP) requests and replies over ATM Adaptation Layer 5 (AAL5).

#### • **RFC 2516 PPPoE**

Creation and maintenance of a Point-to-Point-Protocol (PPP) session over an Ethernet link.

#### RFC 2364 PPPoA

Creation and maintenance of a Point-to-Point-Protocol (PPP) session over an ATM link.

#### Transparent Bridge

Joining two or more bridged network segments (such as Ethernet) running on different physical media.

## 3.1.1 Configuring for RFC 2684 (RFC 1483) Bridged

| 😵 DSL Router Command                                                                                                    | er                                                                                                    |                                                                                                    | ×            |
|----------------------------------------------------------------------------------------------------|----------------------------------------------------------------------------------------------------|----------------------------------------------------------------------------------------------------|--------------|
| General Line Configuration                                                                                                    | Route Table DHC                                                                                                    | CP SNMP DSL Monitoring                                                                                                    |              |
| General Line Configuration Protocol  RFC 1483 C RFC 1577 C RFC2516 VPI: 8 VCI: 35 VCI: 35 NAT Inbound Framing Mode C LLC SNAP VC MUX PPP Authorization C Auto User N C PAP | Bridged<br>(IPoA)<br>(PPPoE)<br>IP Address<br>LAN IP Configuration<br>LAN Subnet Mask:<br>C Dbtain Wan Set<br>WAN IP Configuration<br>WAN Subnet Mask:<br>Remote Gateway: | CP       SNMP       DSL Monitoring         C       RFC 1483 Routed         C       RFC 2364 (PPPoA)         C       Transparent Bridge         n:       192       168       1       1         192       168       1       1       1         1255       1255       1255       0         ting Automatically       166       129       154         1255       1255       1255       0         1202       166       129       12 | Multiple PVC |
| C CHAP Passw                                                                                                    | ord:                                                                                                    | Channel:                                                                                                    | Apply        |
|                                                                                                    |                                                                                                    |                                                                                                    |              |
|                                                                                                    |                                                                                                    | Clos                                                                                                    | e Cancel     |

- i) Select Line Configuration tab. In the Protocol section, click RFC 1483 Bridged.
- ii) In the **PVC** section, enter the **VPI** and **VCI** values as assigned by your ADSL Service Provider.
- iii) In the IP Address section, enter all the required IP addresses as assigned by your ADSL Service Provider or System Administrator.
   (Depending on your ADSL Service Provider, you may select the option Obtain Wan Setting Automatically. The WAN IP Configuration, WAN Subnet Mask and Remote Gateway fields will be grayed out. The addresses will be allocated by your ADSL Service Provider's Server automatically.)
- iv) Select the **NAT** option as determined by your System Administrator. If required, click **Inbound** and fill in the data. (See section 3.1.1a **NAT Inbound**)
- v) Select the Framing Mode option as determined by your ADSL Service Provider.

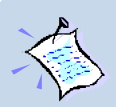

#### Changing LAN IP address / Subnet Masks (applicable to all protocols):

If you overwrite the **default LAN IP address / Subnet Mask** with new addresses and click **Apply**, the following dialog box will be prompted.

| Exiting program due to LAN IP changes                                                                                           |                     |
|----------------------------------------------------------------------------------------------------|---------------------|
| The link to DSL Router Commander will be lost as you have changed the subnet of the router's LAN IP.                            |                     |
| To continue, you need to change your system's IP to be in the same<br>subnet as the router, and run DSL Router Commander again. | Com                 |
| PLEASE DO NOT SWITCH OFF THE ROUTER while configuration<br>saving proceeds in the background                                    | Configuration Succe |
| OK                                                                                                    |                     |

Understand the instructions. Click **OK** to both prompts. Proceed to change your Ethernet Card's IP / Subnet Mask by carrying out the following steps:

## For Windows® 95 / Windows® 98 / Windows® 98 Second Edition / Windows® Me

- From your Windows desktop, right-click on the Network Neighborhood icon and select Properties.
- b) From the Configuration tab, select the 'TCP/IP->xxx' where xxx refers to the model of your Ethernet card that is connected to your Router. (3Com EtherLink III Ethernet Card is used as an example here.)

Click Properties.

| Network ? 🗙                                                                                                    |
|----------------------------------------------------------------------------------------------------|
| Configuration   Identification   Access Control                                                                                                    |
| The following network components are installed:                                                                                                    |
| Client for Microsoft Networks Client for NetWare Networks Client for NetWare Networks Client for NetWare Networks Client Science (State Science) Client Science (State Science) Client Sc |
| TCP/IP -> 3Com EtherLink III ISA (3C509b-TP0) in PnP mod                                                                                                    |
| Add                                                                                                    |
| Client for Microsoft Networks                                                                                                    |

(If you do not see TCP/IP with the model of your Ethernet Card, refer to the documentation that comes with your card and reinstall the driver.)

× ≤ssful

continue on next page...

| <ul> <li>c) From the IP Address tab, overwrite the existing IP Address / Subnet Mask to the same subnet as the LAN IP / Subnet Mask you have entered at the DSL Router Commander.</li> <li>Click OK and restart you system if prompted.</li> <li>You can now run the DSL Router Commander with the new IP address.</li> </ul>                                                                                                    |                                                                                                    | TCP/IP Properties                                                                                                    |
|----------------------------------------------------------------------------------------------------|----------------------------------------------------------------------------------------------------|----------------------------------------------------------------------------------------------------|
| Mask to the same subnet as the LAN IP / Subnet Mask you have entered at the DSL Router Commander.       An IP address can be automatically assigned to this computer. If your network administrator for an address, and then type it in the prompted.         Click OK and restart you system if prompted.       © Ibtain an IP address automatically         You can now run the DSL Router Commander with the new IP address.       © Ibtain an IP address:         IP Address:       IP2.168.1.2         Sybnet Mask:       255.255.255.0 | c) From the IP Address tab, overwrite                                                                      | Bindings Advanced NetBIOS<br>DNS Configuration Gateway WINS Configuration IP Addres                                                                                                    |
| Click OK and restart you system if<br>prompted.<br>You can now run the DSL Router<br>Commander with the new IP<br>address.                                                                                                    | Mask to the same subnet as the<br>LAN IP / Subnet Mask you have<br>entered at the DSL Router<br>Commander. | An IP address can be automatically assigned to this computer.<br>If your network does not automatically assign IP addresses, ask<br>your network administrator for an address, and then type it in<br>the space below. |
| You can now run the DSL Router<br>Commander with the new IP<br>address.                                                                                                    | Click <b>OK</b> and restart you system if prompted.                                                        | C Obtain an IP address automatically<br>C Specify an IP address:                                                                                                    |
|                                                                                                    | You can now run the DSL Router<br>Commander with the new IP<br>address.                                    | JP Address:         192.168.1.2           Subnet Mask:         255.255.255.0                                                                                                    |

If you have set the subnet mask of the LAN IP to 255:255:255:255, you will not be able to run DSL Router Commander. This is because only one IP is allowed on the LAN network and it is already allocated to the Router.

#### For Windows® XP

i) From your Windows desktop, click Start > All Programs > Accessories > Communications > Network Connections.

Right-click on the Local Area Connection icon that reflects the model of your Ethernet Card that is connected to your Router and click Properties.

(This is important especially if you have more than one **Local Area Connection** icons displayed. If you do not see the model of your Ethernet Card, refer to the documentation that comes with your Ethernet card and re-install the driver.)

ii) Select Internet Protocol (TCP/IP) and click Properties.

| Local Area Connection Properties                                                                                  |
|----------------------------------------------------------------------------------------------------|
| General                                                                                                    |
| Connect using:                                                                                                    |
| 3Com EtherLink III ISA (3C509b-TP0)                                                                               |
| Configure Components checked are used by this connection:                                                         |
| Client for Microsoft Networks      Pie and Printer Sharing for Microsoft Networks      Tritemet Protocol (TCP/IP) |
| Install Uninstall Properties                                                                                      |

(**3Com EtherLink III** Ethernet Card is used as an example here.) iii) Select the option Use the following IP address. Overwrite the existing IP Address, Subnet Mask and Default gateway to the same subnet as the LAN IP / Subnet Mask you have entered at the DSL Router Commander.

| Internet Protocol (TCP/IP) Propertie                                                                                | s ?×                                                                     |
|----------------------------------------------------------------------------------------------------|--------------------------------------------------------------------------|
| General                                                                                                    |                                                                          |
| You can get IP settings assigned autor<br>this capability. Otherwise, you need to a<br>the appropriate IP settings. | natically if your network supports<br>ssk your network administrator for |
| C Obtain an IP address automatical                                                                                  | y I                                                                      |
| Use the following IP address: —                                                                                     |                                                                          |
| IP address:                                                                                                    | 192.168.1.2                                                              |
| Subnet mask:                                                                                                    | 255.255.255.0                                                            |
| Default gateway:                                                                                                    | 192.168.1.1                                                              |
| C Obtain DNS server address autor                                                                                   | natically                                                                |

Click **OK** again to close.

You can now run the DSL Router Commander with the new IP address.

If you have set the subnet mask of the LAN IP to 255:255:255:255, you will not be able to run DSL Router Commander. This is because only one IP is allowed on the LAN network and it is already allocated to the Router.

#### For Windows® 2000

 From your Windows desktop, right-click on the icon My Network Places. Select Properties.

At the Network and Dial-up Connections window, right-click on the Local Area Connection icon and select Properties.

| File       Edit       View       Favorites       Tools       Advanced       Help         Help       Help       Help       Help       Help         Address       Network and Dial-up Connections       Help       Help       Help         Address       Network and Dial-up Connections       Help       Help       Help         Network and Dial-up Connections       Make New Connection 2       Local Area Connection 2       Local Area Connection 2                                                                                                    | 📴 Network and Dial-up Connectio     | ns                     |                          |                            |
|----------------------------------------------------------------------------------------------------|-------------------------------------|------------------------|--------------------------|----------------------------|
| ← Back ← → ← (□)       (2) Search       (2) Folders       (2) History       (2) (2) (2) (2) (2) (2) (2) (2) (2) (2)                                                                                                    | File Edit View Favorites To         | ools Advanced          | Help                     |                            |
| Address  Address Address Addre | 📔 🖶 Back, 👻 🤿 👻 💽 🗐 🥘 Searc         | h 强 Folders            | ()History                | 着店Xの目                      |
| Network and Dial-up Connections       Make New Connection       Local Area Connection 2       Local Area Connection         Local Area Connection 2       Connection       Connection       Connection                                                                                                    | Address 🔁 Network and Dial-up Co    | nnections              |                          |                            |
|                                                                                                    | Network and Dial-<br>up Connections | Make New<br>Connection | Local Area<br>Connection | Local Area<br>Connection 2 |
|                                                                                                    |                                     |                        |                          |                            |

continue on next page...

ii) Ensure that the field Connect Using indicates the model of your Ethernet card that is connected to your Router.

(This is important especially if you have more than one Local Area Connection icons displayed at the Network and Dial-up Connections window. Ensure that you have selected the correct Local Area Connection icon.)

Select Internet Protocol (TCP/IP) and click Properties.

| Local Area Connection Properties                                                                                      |
|----------------------------------------------------------------------------------------------------|
| General                                                                                                    |
| Convertusing:                                                                                                    |
| Components checked are used by this connection:                                                                       |
| B. Client for Microsoft Networks      Bele and Printer Sharing for Microsoft Networks      Tritemet Protocol (TCP/IP) |
| Install Uninstall Properties                                                                                          |

(**3Com EtherLink III** Ethernet Card is used as an example here. If you cannot find the model of your Ethernet Card that is connected to your Router, refer to the documentation that comes with your Ethernet card and re-install the driver.)

iii) Select the option Use the following IP address. Overwrite the existing IP Address, Subnet Mask and Default gateway to the same subnet as the LAN IP / Subnet Mask you have entered at the DSL Router Commander.

| Internet Protocol (TCP/IP) Propertie                                                                                | 25 <b>? X</b>                                                            |
|----------------------------------------------------------------------------------------------------|--------------------------------------------------------------------------|
| General                                                                                                    |                                                                          |
| You can get IP settings assigned auton<br>this capability. Otherwise, you need to a<br>the appropriate IP settings. | natically if your network supports<br>ask your network administrator for |
| Obtain an IP address automatical                                                                                    | ly .                                                                     |
| <ul> <li>Use the following IP address: —</li> </ul>                                                                 |                                                                          |
| IP address:                                                                                                    | 192.168.1.2                                                              |
| Subnet mask:                                                                                                    | 255.255.255.0                                                            |
| Default gateway:                                                                                                    | 192.168.1.1                                                              |
| C Obtain DNS server address autor                                                                                   | natically                                                                |

Click **OK** again to close.

You can now run the DSL Router Commander with the new IP address.

If you have set the subnet mask of the LAN IP to 255:255:255:255, you will not be able to run DSL Router Commander. This is because only one IP is allowed on the LAN network and it is already allocated to the Router.

#### For Multiple PVCs:

vi) For multiple PVCs, click Multiple PVC.

| Multiple PVC                                                           |                                                                                                    | ×                               |
|------------------------------------------------------------------------|----------------------------------------------------------------------------------------------------|---------------------------------|
| Protocol<br>Protocol<br>RFC 1483 Bridged<br>PVC<br>VPI : 8<br>VCI : 35 | IP Address         IP Obtain Wan Setting Automatically         WAN IP Configuration : 165       . 21       . 25       . 173         WAN Subnet Mask : 255       . 255       . 255       . 0         NAT       Image: Constraint of the set of the set of the | Add<br>Remove<br>Apply<br>Close |
| Protocol<br>RFC 1483 Bridged<br>RFC 2364 (PPPoA)                       | PVC         NAT         Framing Mode         IP         Su           8/35         Enable         LLC SNAP         165.21.25.173         25           0/35         Enable         VC MUX         VC MUX         165.21.25.173         25                                                                                                    | bnet<br>5.255.255.0             |

- In the **Protocol** section, select **RFC 1483 Bridged**.
- In the IP Address section, enter the WAN IP Configuration and WAN Subnet Mask addresses as assigned by your ADSL Service Provider / System Administrator.

(The WAN IP Configuration must be a unique IP address for different set of PVC values.)

Depending on your ADSL Service Provider, you may select the option **Obtain Wan Setting Automatically**. The addresses will be allocated by your ADSL Service Provider's Server automatically.

- In the **PVC** field, enter the new VPI and VCI values.
- Select the NAT option as determined by your System Administrator. If required, click Inbound and fill in the data. (See section 3.1.1a NAT Inbound)
- Select the Framing Mode option as determined by your ADSL Service Provider.
- Click Add. A protocol with the new PVC values entered will be listed. (To **remove** a PVC value, click on the respective protocol and click **Remove**.)
- Click Apply for changes to take effect. Upon configuration successful, you will see a dialog box, 'Configuration Successful' prompted. Click OK followed by Close.
- vii) Click Apply for changes to take effect. Upon configuration successful, you will see a dialog box, 'Configuration Successful' prompted. Click OK.
- viii) Click Close to save the configurations and exit.

### 3.1.1a NAT Inbound (optional)

Inbound allows you to list or set up a series of rules to determine what will happen to the incoming traffic. By default, all incoming packets other than packets arriving in response to outgoing traffic, will be rejected.

The Interface (e.g. **wan** as shown in the dialog box below) listed in the table corresponds to your configured WAN interface.

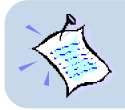

NAT should always be enabled only on the interface connecting to the public network or WAN, not the interface connecting to the private network.

| Inbound   |              |             | ×    |
|-----------|--------------|-------------|------|
|           | _            |             |      |
| Port: 80  | Host IP: 192 | 168 1       | 2    |
| Protocol  |              |             |      |
| ICTOP O U | DP           |             |      |
|           |              |             |      |
| Interface | Port/Proto   | New IP Addr |      |
| wan       | 21/TCP       | 192.168.1.2 |      |
| wan       | 80/TCP       | 192.168.1.2 |      |
|           |              |             |      |
| •         |              |             |      |
|           |              |             |      |
| Add       | Remove Ren   | nove All    | Exit |

(Illustration is based on RFC 1483 Routed)

#### i) To add a rule:

Enter the Port, Host IP Address and Protocol required and click Add.

- Port Refers to a 16-bit number (range from 1 to 65535) used by transport layer protocols (UDP or TCP). Ports are used to address application or services which run on a Server.
   Host IP Address Refers to the IP address of a local application server (e.g. HTTP, FTP Server) that will service inbound traffic request from Internet. The Router will forward those requests according to the list.
   Protocol Refers to the IP protocol, either TCP or UDP.
- **Port/Proto** Refers to the **Port** and **Protocol** used for the interface.
- New IP Addr
   Refers to the new IP address on the private network which
   the packet's destination IP address should be translated to.

- ii) To remove a single interface To remove one of the interface, click on it and click Remove.
- iii) **To remove all interfaces** To remove all interfaces, click **Remove All**.
- iv) Click Exit.

## 3.1.2 Configuring for RFC 2684 (RFC 1483) Routed

| 🕸 DSL Router Command                              | er                                                  |                                                                  | ×                     |
|---------------------------------------------------|-----------------------------------------------------|------------------------------------------------------------------|-----------------------|
| General Line Configuration                        | Route Table DH                                      | ICP SNMP DSL Monitoring                                          |                       |
| Protocol<br>C RFC 1483<br>C RFC 1577<br>C RFC2516 | : Bridged<br>(IPaA)<br>(PPPoE)                      | RFC 1483 Routed     RFC 2364 (PPPoA)     Transparent Bridge      |                       |
| VPI: 0<br>VCI: 35                                 | LAN IP Configurati                                  | on: 192 168 1 1                                                  |                       |
| NAT<br>Framing Mode                               | Ubtain Wan So<br>WAN IP Configura<br>WAN Subnet Mas | etting Automatically<br>tion: 202 166 29 154<br>k: 255 255 255 0 |                       |
| C VC MUX                                          | Remote Gateway:                                     | 202 166 29 2                                                     |                       |
| C CHAP                                            | lame:                                               | Channel:                                                         | Multiple PVC<br>Apply |
|                                                   |                                                     | Clo                                                              | ose Cancel            |

- i) Select Line Configuration tab. In the Protocol section, click RFC 1483 Routed.
- ii) In the **PVC** section, enter the **VPI** and **VCI** values as assigned by your ADSL Service Provider.
- iii) In the IP Address section, enter all the required IP addresses as assigned to you by your ADSL Service Provider / System Administrator.
- iv) Select the NAT option as determined by your System Administrator. If required, click Inbound and fill in the data. (See section 3.1.1a NAT Inbound)
- v) Select the Framing Mode option as determined by your ADSL Service Provider.

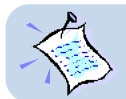

#### For Multiple PVCs:

vi) For multiple PVCs, click Multiple PVC.

| Multiple PVC                                                                  |                                                                                                    |                                                                                          | ×                               |
|-------------------------------------------------------------------------------|----------------------------------------------------------------------------------------------------|------------------------------------------------------------------------------------------|---------------------------------|
| Protocol<br>RFC 1483 Bridged<br>RFC 1483 Routed<br>PVC<br>VPI : 8<br>VCI : 35 | IP Address<br>Bibtein Wan Setting A<br>WAN IP Configuration :<br>WAN Subnet Mask :<br>NAT<br>F Enable NAT<br>Inbound | tomatically<br>102 166 29 155<br>155 255 255 0<br>Framing Mode<br>C LLC SNAP<br>C VC MUX | Add<br>Remove<br>Apply<br>Close |
| Protocol PVC<br>RFC 1483 Routed 8/3<br>RFC 1483 Routed 0/3                    | NAT Framing Mod<br>Enable LLC SNAP<br>Enable LLC SNAP                                                                | e IP Subr<br>202166.29.155 255.2<br>202166.29.154 255.2                                  | iet<br>255.255.0<br>255.255:0   |

- In the **Protocol** field, select **RFC 1483 Routed**.
- In the IP Address section, enter the WAN IP Configuration and WAN Subnet Mask addresses as assigned by your ADSL Service Provider / System Administrator.

(The WAN IP Configuration must be a unique IP address for different set of PVC values.)

- In the **PVC** field, enter the new VPI and VCI values.
- Select the NAT option as determined by your System Administrator. If required, click Inbound and fill in the data. (See section 3.1.1a NAT Inbound)
- Select the **Framing Mode** option as determined by your ADSL Service Provider.
- Click Add. A protocol with the new PVC values will be listed.
   (To remove a PVC value, click on the respective protocol and click Remove.)
- Click Apply for changes to take effect. Upon configuration successful, you will see a dialog box, 'Configuration Successful' prompted. Click OK followed by Close.
- vii) Click Apply for changes to take effect. Upon configuration successful, you will see a dialog box, 'Configuration Successful' prompted. Click OK.
- viii) Click Close to save the configurations and exit.

## 3.1.3 Configuring for RFC 2225 (RFC 1577)

| 😵 DSL Router Commander     |                      |                      | ×            |
|----------------------------|----------------------|----------------------|--------------|
| General Line Configuration | Boute Table L DHCP   | SNMP DSL Monitoring  |              |
| 1                          |                      | 1                    |              |
| Protocol                   |                      | · · · · · · · ·      |              |
| C RFC 1483 Br              | idged                | C RFC 1483 Routed    |              |
| C BEC2516 (PE              | PPoF)                | C Transparent Bridge |              |
|                            | P Address            |                      |              |
| VPI: 0                     | AN IP Configuration: | 192 168 1 1          |              |
| VCI: 🦉                     | AN Subnet Mask:      | 255 255 255 0        |              |
| NAT                        |                      | · · · · ·            |              |
| Enable NAT                 | Obtain Wan Settin    | g Automatically      |              |
| Inbound                    | VAN IP Configuration | 202 166 29 154       |              |
| Framing Mode               | VAN Subnet Mask:     | 255 255 0            |              |
|                            | Remote Gateway:      | 202   166   29   2   |              |
| PPP Authorization          |                      |                      |              |
| C Auto                     | .e.                  | DNS Server Discoveru |              |
| C PAP                      |                      |                      | Multiple PVC |
| C CHAP Password            | :                    | Channel:             | Apply        |
|                            |                      |                      |              |
|                            |                      |                      |              |
|                            |                      | Clo                  | ose Cancel   |

- i) Select Line Configuration tab. In the Protocol field, click RFC 1577.
- ii) In the PVC section, enter the VPI and VCI values as assigned by your ADSL Service Provider.

iii) In the IP Address section, enter all the required IP addresses as assigned by your ADSL Service Provider / System Administrator.
 (Depending on your ADSL Service Provider, you may select the option Obtain Wan Setting Automatically. The WAN IP Configuration, WAN Subnet Mask and Remote Gateway fields will be grayed out. The addresses will be allocated by your ADSL Service Provider's Server automatically.)

- iv) Select the NAT option as determined by your System Administrator. If required, click **Inbound** and fill in the data. (See section 3.1.1a NAT Inbound)
- V) Click Apply for changes to take effect. Upon configuration successful, you will see a dialog box, 'Configuration Successful' prompted. Click OK.
- vi) Click Close to save the configurations and exit.

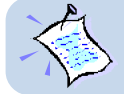

## 3.1.4 Configuring for RFC 2516

| Protocol<br>C RFC 144<br>C RFC 157<br>C RFC 157        | 13 Bridged<br>17 (IPaA)<br>6 (PPPoE) | C RFC 1483 Routed<br>C RFC 2364 (PPPoA)<br>C Transparent Bridge |    |
|--------------------------------------------------------|--------------------------------------|-----------------------------------------------------------------|----|
| PVC<br>VPI: 0<br>VCI: 35                               | IP Address<br>LAN IP Configurati     | tion: 192 168 1 1                                               |    |
| NAT<br>Enable NAT<br>Inbound                           | Cobtain Wan Si<br>WAN IP Configura   | etting Automatically                                            |    |
| Framing Mode                                           | WAN Subnet Mas<br>Remote Gateway:    | sk:                                                             |    |
| PPP Authorization<br>C Auto<br>C PAP<br>C CHAP<br>Pass | Name: username@is                    | SP DNS Server Discovery<br>Channel: 1 Apply                     | VC |

- i) Select Line Configuration tab. In the Protocol field, click RFC 2516.
- ii) In the **PVC** section, enter the **VPI** and **VCI** values assigned by your ADSL Service Provider.
- iii) In the IP Address section, enter all the required IP addresses assigned to you by your ADSL Service Provider / System Administrator.
- Select the NAT option as determined by your System Administrator. If required, click Inbound and fill in the data. (See section 3.1.1a - NAT Inbound)
- v) Select the PPP Authorization as determined by your ADSL Service Provider. Default is Auto.
- vi) Enter your User Name and Password as given by your ADSL Service Provider. Select DNS Server Discovery as determined by your ADSL Service Provider. It will enable your Router to detect the IP address of the DNS server of your ADSL Service Provider.
- vii) Click Apply for changes to take effect. Upon configuration successful, you will see a dialog box, 'Configuration Successful' prompted. Click OK.
- viii) Click Close to save the configurations and exit.

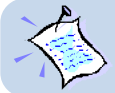

## 3.1.5 Configuring for RFC 2364

| General Line Configuration                                         | der<br>m Route Table Di                             | HCP SNMP DSL Monitoring                                       | 1            | ×            |
|--------------------------------------------------------------------|-----------------------------------------------------|---------------------------------------------------------------|--------------|--------------|
| Protocol<br>C RFC 148<br>C RFC 157<br>C RFC 2510                   | 3 Bridged<br>7 (IPaA)<br>6 (PPPoE)                  | C RFC 1483 Routed<br>RFC 2364 (PPPoA)<br>C Transparent Bridge |              |              |
| PVC           VPI:         0           VCI:         35             | IP Address<br>LAN IP Configural<br>LAN Subnet Masł  | ion: 192 168 1<br>c: 255 255 255                              | .  1<br>.  0 |              |
| Framing Mode                                                       | Cobtain Wan S<br>WAN IP Configura<br>WAN Subnet Mas | etting Automatically<br>ation:                                |              |              |
| PPP Authorization<br>PPP Authorization<br>C PAP<br>C CHAP<br>Passo | Hemote Gateway:<br>Name: username@is<br>word: ****  | P DNS Serve                                                   | r Discovery  | Multiple PVC |
|                                                                    |                                                     |                                                               | Clos         | e Cancel     |

- i) Select Line Configuration tab. In the Protocol field, click RFC 2364.
- ii) In the **PVC** section, enter the **VPI** and **VCI** values as assigned by your ADSL Service Provider.
- iii) Select the NAT option as determined by your System Administrator. If required, click Inbound and fill in the data. (See section 3.1.1a NAT Inbound)
- iv) Select the Framing Mode option as determined by your ADSL Service Provider.
- v) Select the **PPP Authorization** as determined by your ADSL Service Provider. Default is **Auto**.
- vi) Enter your User Name and Password as given by your ADSL Service Provider. Select DNS Server Discovery as determined by your ADSL Service Provider. It will enable your Router to detect the IP address of the DNS server of your ADSL Service Provider.
- vii) Click Apply for changes to take effect. Upon configuration successful, you will see a dialog box, 'Configuration Successful' prompted. Click OK.

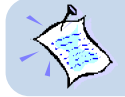

#### For Multiple PVCs:

viii) For multiple PVCs, click Multiple PVC.

| Protocol     IP Address       © RFC 1483 Bridged     Dbtain Wan Setting Automatically       WAN IP Configuration : 165     21       WAN Subnet Mask :     255       255     255                                                                                                    |  |
|----------------------------------------------------------------------------------------------------|--|
| PVC         NAT         Framing Mode         Apply           VPI:         8         IF Enable NAT         G_LICSNAP         Apply                                                                                                    |  |
| VCI : 35 Inbound C VC MUX Close                                                                                                    |  |
|                                                                                                    |  |
| Protocol         Prot         reading Mode         Prot         Subnet           RFC1483.Bridged         8/35         Enable         LLC SNAP         165.21.25.173         255.255.0           RFC 2364 (PPPoA)         0/35         Enable         VC MUX         165.21.25.173         255.255.0 |  |

- In the **Protocol** field, select your desired protocol. (The following instructions will be based on RFC 1483 Bridged Protocol)
- In the IP Address section, enter the WAN IP Configuration and WAN Subnet Mask addresses as assigned by your ADSL Service Provider / System Administrator.

(The WAN IP Configuration must be a unique IP address for different set of PVC values.)

Depending on your ADSL Service Provider, you may select the option **Obtain Wan Setting Automatically**. The **WAN IP Configuration**, **WAN Subnet Mask** and **Remote Gateway** fields will be grayed out. The addresses will be allocated by your ADSL Service Provider's Server automatically.

- In the **PVC** field, enter the new VPI and VCI values.
- Select the NAT option as determined by your System Administrator. If required, click Inbound and fill in the data. (See section 3.1.1a NAT Inbound)
- Select the **Framing Mode** option as determined by your ADSL Service Provider.
- Click Add. A protocol with the new PVC values will be listed.
  - (To remove a PVC value, click on the respective protocol and click Remove.)
- Click Apply for changes to take effect. Upon configuration successful, you will see a dialog box, 'Configuration Successful' prompted. Click OK followed by Close.

- ix) Click **Apply** for changes to take effect. Upon configuration successful, you will see a dialog box, '**Configuration Successful**' prompted. Click **OK**.
- x) Click **Close** to save the configurations and exit.

## 3.1.6 Configuring for Transparent Bridge

| Protocol<br>C RFC 148                                           | 33 Bridged                         | C RFC 1483 Routed                       |              |
|-----------------------------------------------------------------|------------------------------------|-----------------------------------------|--------------|
| C RFC 157<br>C RFC251                                           | 77 (IPoA)<br>6 (PPPoE)             | RFC 2364 (PPPoA)     Transparent Bridge |              |
| PVC<br>VPI: 0<br>VCI: 35                                        | IP Address<br>LAN IP Configuratio  | n: 192 168 1 1                          |              |
| NAT<br>Enable NAT<br>Inbound                                    | Contraction Configuration          | tting Automatically                     |              |
| Framing Mode<br>C LLC SNAP<br>C VC MUX                          | WAN Subnet Mask<br>Remote Gateway: |                                         |              |
| PPP Authorization     Auto     User     PAP     C PAP     Passe | Name:                              | DNS Server Discovery                    | Multiple PVC |

- i) Select Line Configuration tab. In the Protocol field, click Transparent Bridge.
- ii) In the **PVC** section, enter the **VPI** and **VCI** values as assigned by your ADSL Service Provider.
- iii) Select the Framing Mode option as determined by your ADSL Service Provider.
- iv) Click Apply for changes to take effect. Upon configuration successful, you will see a dialog box, 'Configuration Successful' prompted. Click OK.
- v) Click Close to save the configurations and exit.

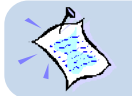

#### For Multiple PVCs:

| Protocol     RFC 1483 Bridge     RFC 1483 Route  |                     | Address<br>Obtain W<br>AN IP Conf | an Setting Auton<br>iguration : 165<br>Maak : 1955 | natically<br>. 21 25 1             | 73           | Add                      |
|--------------------------------------------------|---------------------|-----------------------------------|----------------------------------------------------|------------------------------------|--------------|--------------------------|
| PVC                                              |                     | IAT<br>IAT<br>Enable<br>Inbou     | Mask:  255                                         | .  255 .  255 .  0<br>Framing Mode |              | Remove<br>Apply<br>Close |
| Protocol<br>RFC 1483 Bridged<br>RFC 2364 (PPPaA) | PVC<br>8/35<br>0/35 | NAT<br>Enable<br>Enable           | Framing Mode                                       | IP<br>165.21.25.173                | Subne 255.25 | t<br>i5.255.0            |
|                                                  |                     |                                   |                                                    |                                    |              |                          |
|                                                  |                     |                                   |                                                    |                                    |              |                          |

vi) For multiple PVCs, click Multiple PVC.

- In the Protocol field, select your desired protocol. (The following instructions will be based on RFC 1483 Bridged Protocol)
- In the IP Address section, enter the WAN IP Configuration and WAN Subnet Mask addresses as assigned by your ADSL Service Provider / System Administrator.

(The **WAN IP Configuration** must be a unique IP address for different set of PVC values.)

Depending on your ADSL Service Provider, you may select the option **Obtain Wan Setting Automatically**. The **WAN IP Configuration** and **WAN Subnet Mask** fields will be grayed out. The addresses will be allocated by your ADSL Service Provider's Server automatically.

- In the **PVC** field, enter the new VPI and VCI values.

Close.

- Select the NAT option as determined by your System Administrator. If required, click **Inbound** and fill in the data. (See section 3.1.1a NAT Inbound)
- Select the Framing Mode option as determined by your ADSL Service Provider.
- Click Add. A protocol with the new PVC values will be listed.
- (To remove a PVC value, click on the respective protocol and click Remove.)
   Click Apply for changes to take effect. Upon configuration successful, you will see a dialog box, 'Configuration Successful' prompted. Click OK followed by

- viii) Click **Apply** for changes to take effect. Upon configuration successful, you will see a dialog box, '**Configuration Successful**' prompted. Click **OK**.
- ix) Click Close to save the configurations and exit.

## 3.2 Route Table

**Route Table** allows you to set, view or delete a static route or deletes all routes. Check with your System Administrator for details.

| 😵 DSL Router Commar                 | nder              |                                                                                                    | ×          |
|-------------------------------------|-------------------|----------------------------------------------------------------------------------------------------|------------|
| General Line Configurat             | ion Route Table D | HCP SNMP DSL Monitoring                                                                                         |            |
|                                     |                   |                                                                                                    |            |
|                                     |                   |                                                                                                    |            |
| Label: ppp_route                    | 9                 | Dest IP: 0 0 0 0                                                                                                | Add        |
| Next Hop: 165                       | 21 158 162        | Netmask: 00 00 00 00                                                                                            | Remove     |
|                                     |                   | T: 0 . 0                                                                                                    | Bemove All |
| Lost: I                             |                   | TimeUut: Ju                                                                                                    |            |
| Label                               | Dest IP           | Next Hop Mask                                                                                                   |            |
| ppp_route                           | 0.0.0.0           | 165.21.158.162 00:00:00:00                                                                                      |            |
|                                     |                   |                                                                                                    |            |
|                                     |                   |                                                                                                    |            |
| •                                   |                   | •                                                                                                    |            |
| Barran Province and a second second |                   | Солония Законначиние полновительного продоктор и на солоние на солоние на солоние на солоние на солоние на соло |            |
|                                     |                   |                                                                                                    |            |
|                                     |                   |                                                                                                    |            |
|                                     |                   |                                                                                                    |            |
|                                     |                   |                                                                                                    |            |
|                                     |                   |                                                                                                    |            |
|                                     |                   | Close                                                                                                    | Cancel     |

i) Click the Route Table tab.

To add a static IP route, enter all the required information and click Add.

- Label Enter any name for your static route.
- **Dest IP** Enter the IP Address of the network destination.
- Next Hop Enter the IP address of the Router or gateway to which packets destined for network destination [Dest IP] should be sent.
- Netmask Enter the address to indicate network mask of network destination. (Default is ff.ff.f0.0. For example, 0.0.0.0 is the default route that will be used if none of the specific routes defined matches the destination IP.)

- **Cost** Enter the value for cost. This refers to the number of hops counted as the cost of the route, which may affect the choice of route when the route is competing with routes acquired from RIP. (But note that using a mixture of RIP and static routing is not advised.) Default is 1.
- **TimeOut** Enter the value for timeout (in seconds). This specifies the length of time before the route entry timeouts. Default of 0 means the route entry will never timeout.

To **remove** a static IP address, click on the label listed on the table and click **Remove**. To **remove all** the static IP addresses, click **Remove All**.

ii) Click **Close** to save the configurations and exit.

## **3.3 DHCP**

**DHCP** allows you to add, modify, remove or view the DHCP server to your Router network. **All values are provided by your System Administrator.** 

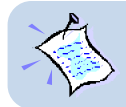

DHCP is not applicable for Transparent Bridge configuration.

| SDSL Router Commander                                           |
|-----------------------------------------------------------------|
| General Line Configuration Route Table DHCP SNMP DSL Monitoring |
| DHCP<br>Enable DHCP                                             |
| Network ID: 192 . 168 . 1 . 0 Subnet Mask: 255 . 255 . 0        |
| IP Range Start: 192 168 1 2 IP Range End: 192 168 1 100         |
| DHCP Options                                                    |
| Gateway IP:  192   168   1   1 Lease Live:  1 days              |
| Enable DNS Relay                                                |
| Primary: 165   21   83   88 Secondary: 165   21   100   88      |
| Remove DHCP Apply                                               |
| Close                                                           |

- i) Click the DHCP tab. Click Enable DHCP. Enter the following fields.
  - Network ID To identify the network address to which an IP address belongs.
  - **Subnet Mask** To identify the subnet to which an IP address belongs.
  - IP Range Start Refers to the first IP address that Router will assign to a PC requesting for it.

• IP Range End Refers to the last IP address that Router will assign to a PC requesting for it.

#### **DHCP Options**

- Gateway IP The IP address of a machine (other Router or server) that will resolve any unknown destination IP address requested by Clients.
- Lease Live To specify the number of days how long a DHCP client (your PCs) can use an assigned IP address before it must renew its configuration with the DHCP server (Router).

#### **DNS Server**

The main purpose for DNS Server is to map host names into Internet addresses (so call IP address), or vice versa.

If the first DNS server cannot process the translation request, it queries an upper DNS server, and another one, and so on, until the correct IP address is returned or no corresponding address for the request can be found.

| • | Enable DNS Relay       | Enable this option so that DNS relay will be    |  |  |
|---|------------------------|-------------------------------------------------|--|--|
|   |                        | informed which DNS Server to contact.           |  |  |
|   |                        | address of the Primary DNS Server.              |  |  |
| • | DNS Server (Primary)   | The first DNS Server to consult.                |  |  |
| • | DNS Server (Secondary) | The backup DNS Server if the primary one fails. |  |  |

- Click Remove DHCP to remove the DHCP server from your Router network. Upon successful removal, you will see a dialog box, 'DHCP Removed Successfully' prompted. Click OK.
- Click Apply for changes to take effect. Upon configuration successful, you will see a dialog box, 'Configuration Successful' prompted. Click OK.
- iv) Click Close to save the configurations and exit.

You need to proceed with section 3.3.1 to configure your Ethernet card for DHCP.

## 3.3.1 Configuring Your Ethernet card for DHCP

### <u>For Windows® 95 / Windows® 98 / Windows® 98 Second Edition /</u> Windows® Me

- i) From your Windows desktop, right-click on Network Neighborhood. Select Properties.
- From the Configuration tab, select TCP/IP-> xxx where xxx refers to the Ethernet card that is connected to your Router.
   Click Properties.

(**3Com EtherLink III ISA** Ethernet Card is used as an example here. Please select the TCP/IP protocol that is connected to your Router).

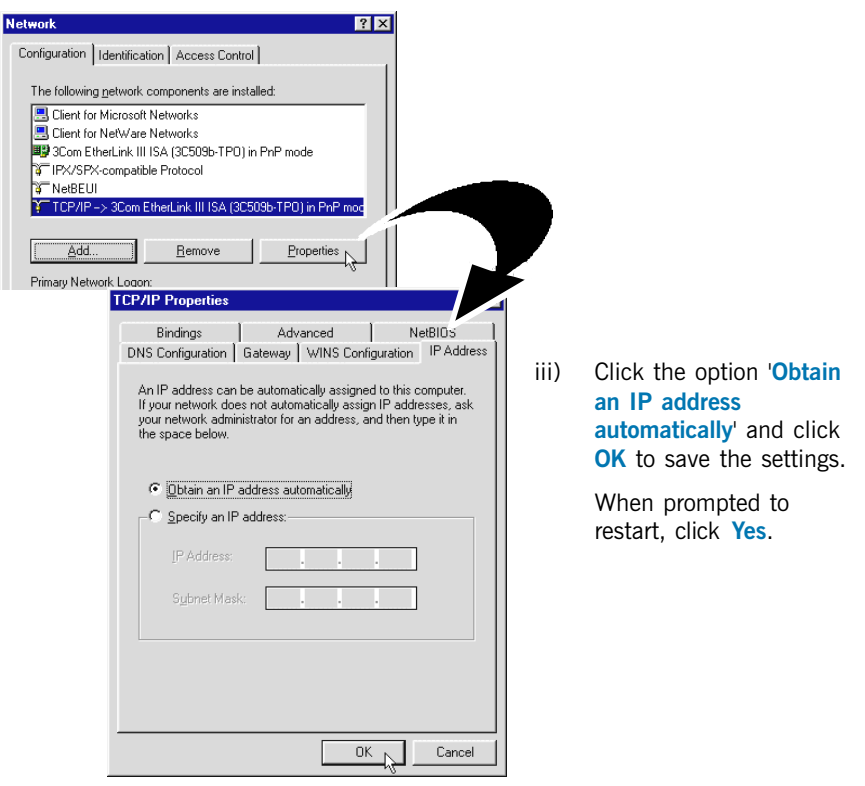

#### For Windows® XP

i) From your Windows desktop, click **Start** > **All Programs** > **Accessories** > **Communications** > **Network Connections**.

Right-click on the Local Area Connection icon that reflects the model of your Ethernet Card that is connected to your Router and click Properties.

(This is important especially if you have more than one **Local Area Connection** icons displayed.)

ii) Select Internet Protocol (TCP/IP) and click Properties.

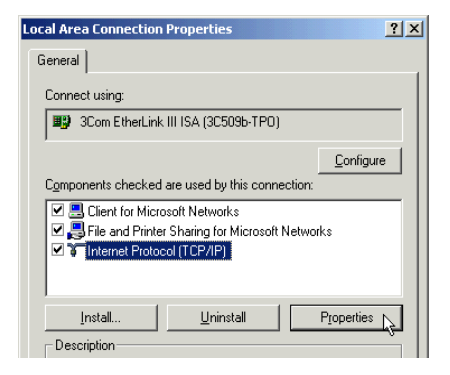

(**3Com EtherLink III** Ethernet Card is used as an example here.)

Select the option Obtain an IP address automatically and click OK. Click OK again to close.

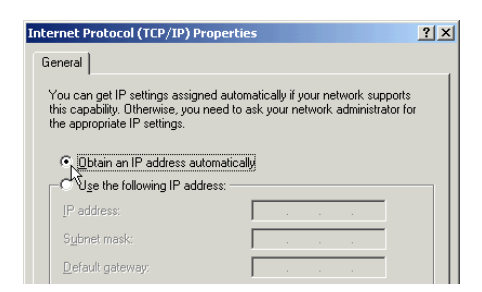

#### For Windows® 2000

i) From your Windows desktop, right-click on the icon My Network Places. Select Properties.

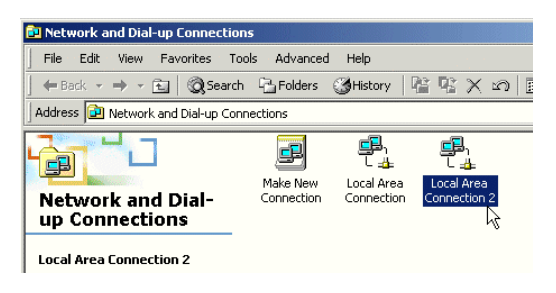

At the Network and Dial-up Connections window, rightclick on the Local Area Connection icon and select Properties.

ii) Ensure that the field **Connect Using** indicates your Ethernet card model.

(This is important especially if you have more than one Local Area Connection icons displayed at the Network and Dial-up Connections window. Ensure that you have selected the correct Local Area Connection icon.)

Select Internet Protocol (TCP/IP) and click Properties.

|      | Local Area Connection Properties                                                                                                    | <u>?</u> × |                                                                                                    |                                                                        |    |
|------|----------------------------------------------------------------------------------------------------|------------|----------------------------------------------------------------------------------------------------|------------------------------------------------------------------------|----|
|      | General                                                                                                    |            | (3Com EtherLin                                                                                               | k III ISA Etherne                                                      | t  |
|      | Connect using:                                                                                                    |            | Card is used as an example                                                                                   |                                                                        |    |
|      | 3Com EtherLink III ISA (3C509b-TPO)                                                                                                    |            | nere.)                                                                                                    |                                                                        |    |
|      | Components checked are used by this connection:                                                                                                    | figure     |                                                                                                    |                                                                        |    |
|      | Guiert for Microsoft Networks     Gild Constraints for Microsoft Networks     Gild Constraints for Microsoft Networks     Gild Constraints Protocol (TCP/IP) | ne         | t Protocol (TCP/IP) Propertie                                                                                | s                                                                      | ?× |
|      | Install Uninstall Proper                                                                                                    | the a      | al<br>can get IP settings assigned auton<br>capability. Otherwise, you need to a<br>appropriate IP settings. | natically if your network supports<br>sk your network administrator fo | r  |
| iii) | Select the option Obtain<br>an IP address<br>automatically and click                                                                                         | e<br>e     | Dotain an IP address automatical<br><sup>40</sup> ge the following IP address:                               | <u></u>                                                                |    |
|      | OK.                                                                                                    |            | efault gateway:                                                                                              | a a a                                                                  |    |
|      | Click OK again to close.                                                                                                    | c          | Obtain DNS server address autor                                                                              | natically                                                              |    |
|      |                                                                                                    |            | Use the following DNS server add                                                                             | fresses:                                                               |    |
|      |                                                                                                    | E          | referred UNIS server.                                                                                        |                                                                        |    |

## **3.4 SNMP**

**SNMP** - Simple Network Management Protocol, is used to communicate management information (MIB or Management Information Base) between the network management stations (e.g a management software running in your PC) and the agents in the network elements (e.g your Router).

SNMP "communities" (used in this case like passwords) can be set with the following table.

Any number of community strings can be set up, each of which can be set to allow either read-write or read-only access. It also can be usable either from any IP address or only from a configured management IP address (authorized IP).

| St DSL Router Commander                                         |
|-----------------------------------------------------------------|
| General Line Configuration Route Table DHCP SNMP DSL Monitoring |
|                                                                 |
| Network ID: 192 , 168 , 1 , 0 Subnet Mask: 255 , 255 , 255 , 0  |
| IP Range Start: 192 168 1 2 IP Range End: 192 168 1 100         |
| DHCP Options<br>Gateway IP: 192 168 1 1 Lease Live: 1 days      |
| DNS Server                                                      |
| Primary: 165 . 21 . 83 . 88 Secondary: 165 . 21 . 100 . 88      |
| Remove DHCP Apply                                               |
| Close                                                           |

i) Click the **SNMP** tab.

To add an access right or read, enter the required information and click Add.

SNMP Access Right (Write)

To have read and write access to SNMP MIB of your Router.

SNMP Access Right (Read)

To have read access only, to SNMP MIB of your Router.

Community

A community name that corresponds to the password that you need to provide when accessing the Router from any SNMP client.

Authorized IP

The IP address of a device (e.g. a PC) that has the authority to access your Router.

To remove an access right, select on it and click Remove.

ii) Click Close to save the configurations and exit.

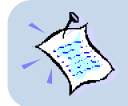

You will not be able to remove ALL Write access password. You need to have at least one Write access password entered.

## 3.5 DSL Monitoring

**DSL Monitoring** monitors the real-time activities of your Router. It lists down the ADSL mode, Line Status and ATM Data information. (The following illustrates an example of DSL Monitoring. What you see on your system will not be exactly the same.)

| ● Multi ● G        | .Dmt C | G.Lite    | C ANSI       | [              | Reconnect |
|--------------------|--------|-----------|--------------|----------------|-----------|
| Line Status        | live   | ADSL Mode | multi        | Operation Mode | G.DMT     |
| Downstream         |        |           | -UpStream-   |                |           |
| Rate(Fast)         | 0      | Kbps      | Rate(Fast)   | 0              | Kbps      |
| Rate(Interleaved)  | 7616   | Kbps      | Rate(Interle | aved) 800      | Kbps      |
| NoiseMargin        | 16     | dB        | NoiseMargi   | n 7            | dB        |
| Attenuation        | 9      |           | Attenuation  | 29.5           | dB        |
| Output Power       | 19.5   | dBm       | Output Pow   | ver 12         | dBm       |
| ATM Data           |        |           |              |                |           |
| Packets Transmitte | d 🗌    | 22 P      | ackets       | Transmit VPI   | 8         |
| Packets Received   | (Good) | 0 P       | 'ackets      | Transmit VCI   | 35        |
| Packets Received   | (Bad)  | 0 P       | ackets       |                |           |

i) Click the DSL Monitoring tab. The window shows your Router's activities.

ADSL Mode (the options available are models-dependent) Click to force your Router into detecting the selected mode. Click Reconnect.

#### Line Status

| • | Link status    | Displays the status of your Router. Status are $\ensuremath{\textbf{Alive}}$ or $\ensuremath{\textbf{Idle}}.$ |
|---|----------------|----------------------------------------------------------------------------------------------------|
| • | ADSL Mode      | Displays the mode that was selected for your Router.                                                          |
| • | Operation Mode | Displays the current operating mode of your Router.                                                           |
| • | Downstream     | Refers to the maximum estimated download rate to your Router.                                                 |

• Upstream Refers to the maximum estimated upload rate from your Router.

#### ATM Data

Displays the line transfer (packets data) and ATM PVC parameters.

ii) Click **Close** to save the configurations and exit.

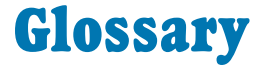

#### ADSL

ADSL, Asymmetric Digital Subscriber Line, is a broadband communication technology designed for use on regular phone lines. It has the ability to move data over the phone lines at speeds up to 140 times faster than the analog modem available today.

#### CHAP

CHAP, Challenge Handshake Authentication Protocol, is one of the two PPP authentication protocols, with PAP the other one. Authentication protocol requests information to verify a valid user. CHAP is a stronger authentication method because it uses encryption and may repeatedly request verification of the identity of the user any time after the link is established.

#### Client

Devices and software that request information.

#### **Community**

Community names are passwords which are also used by other applications, such as Telnet.

#### DHCP

DHCP stands for Dynamic Host Configuration Protocol. Every computer on a TCP/IP network must be given a unique computer name and IP address. DHCP is an industry standard protocol that specifies methods for dynamic configuration of computers on TCP/IP networks. It allows centralized configuration of all workstations' TCP/IP protocol and IP address allocation from the server.

After you activate the DHCP server, whenever a network client select dynamic DHCP configuration option in configuring TCP/IP protocol and IP address, the task of allocation of IP address will be done dynamically and automatically by the DHCP Server.

#### DNS

DNS stands for Domain Name Server. The main purpose for DNS is to map host names into Internet addresses (so call IP address), or vice versa.

If the first DNS server cannot process the translation request, it queries an upstream DSN server, and another one, and so on, until the correct IP address is returned or no corresponding address for the request can be found.

#### **DNS Relay**

A DNS Relay is a software entity that appears to behave as a DNS server from the point of view of a DNS resolver, and vice-versa. It forwards DNS queries from a DNS resolver to a DNS server, and returns responses from the DNS server back to the original DNS resolver.

#### **Gateway IP**

The IP address of a machine (other Router or server) that will resolve any unknown destination IP address requested by Clients.

#### Host

On the Internet, the term "host" means any computer that has full two-way access to other computers on the Internet. A host has a specific "local or host number" that, together with the network number, forms its unique IP address.

In other contexts, the term generally means a device or program that provides services to some smaller or less capable device or program.

#### IP

IP, Internet Protocol, is the method or protocol by which data is sent from one computer to another on the Internet.

#### **IP Address**

A 32-bit binary number that is usually represented as a 4 decimal numbers separated by dots ".". Each IP address uniquely identifies each host on the Internet.

#### LAN

Local Area Network. A computer network limited to the immediate area, usually the same building or floor of a building.

#### LLC SNAP

LLC SNAP is one of two encapsulation methods used in telecommunication, with VC MUX the other one. Encapsulation is the inclusion of one data structure within another structure so that the first data structure is hidden for the time being.

#### NAT

NAT, Network Address Translation, is designed for IP address simplification and conservation, as it enables private IP internetworks that use non-registered IP addresses to connect to the Internet. NAT operates on a Router, usually connecting two networks together, and translates the private (not globally unique) addresses in the internal network into legal addresses before packets are forwarded onto another network. NAT has the dual functionality of security and address conservation, and is typically implemented in remote access environments.

#### **NAT Inbound**

This command enables the user to list or to set up a series of rules for incoming traffic when NAT is enabled. By default all incoming packets, other that packets arriving in response to outgoing traffic, will be rejected.

#### Network

Any time you connect 2 or more computers together so that they can share resources, you have a computer network.

#### Packet

Generic term for a bundle of data, organized in a specific way for transmission over a network. "Packet" and "datagram" are similar in meaning. A protocol similar to TCP, the User Datagram Protocol (UDP) uses the term datagram.

#### PAP

PAP, Password Authentication Protocol, is one of the two PPP authentication protocols, with CHAP the other one. An authentication protocol requests information to verify a valid user. PAP requests the user's name and password for verification.

#### Password

A string of characters assigned to you to gain access to a locked system.

#### PPP

PPP stands for Point to Point Protocol. It normally means: regular phone line, ISDN, xDSL connections that require their respective point to point modems.

The protocol used to carry TCP/IP traffic to the ISP across modem and ISDN links. PPP incorporates authentication (username/password checking).

#### **PPPoATM (PPP over ATM)**

#### PPP over ATM - RFC 2364

PPP over ATM (PPPoATM) is the most elegant and simple implementation that provides <u>PPP</u> <u>encapsulation</u> over a <u>routed</u> ADSL connection.

Microsoft provides a PPP over ATM stack in Windows<sup>®</sup> 98 Second Edition, Windows<sup>®</sup> Me and Windows<sup>®</sup> 2000 and this provides an almost ideal implementation for '<u>passive</u>' ADSL modems such as internal cards and USB devices.

#### **PPPoE (PPP over Ethernet)**

PPP over Ethernet (PPPoE) is used in some existing ADSL services. It requires a custom 'driver' in the user's PC, similar manner to Dial-Up Networking. In other words, you will be dependent on the PPP over Ethernet (PPPoE) client being available for your operating system platform.

#### Protocol

In information technology, a protocol is a special set of rules, procedures and conventions that two end points in a telecommunication connection use when they communicate.

#### PVC

PVC, Permanent Virtual Circuit, is an ATM virtual circuit established on top of your ADSL connection from your Router to your ADSL Service Provider. The call set-up and tear-down are not visible, which creates the feeling of having a dedicated connection to the Internet.

#### RFC 2684 (RFC 1483) Bridged or Ethernet Framing

Encapsulation of bridged network data, such as Ethernet frames, in ATM Adaptation Layer 5 (AAL5) Protocol Data Units (PDU).

#### RFC 2684 (RFC 1483) Routed or IP Framing

Encapsulation and Transmission of routed network data, such as IP datagrams, over ATM Adaptation Layer 5 (AAL5) Protocol Data Units (PDU).

#### RFC 2225 (RFC 1577)

Transmission of IP datagrams and ATM Address Resolution Protocol (ATMARP) requests and replies over ATM Adaptation Layer 5 (AAL5).

#### **RFC 2516**

Creation and maintenance of a Point-to-Point-Protocol (PPP) session over an Ethernet link.

#### **RFC 2364**

Creation and maintenance of a Point-to-Point-Protocol (PPP) session over an ATM link.

#### Router

A device that handles the connection between 2 or more *networks*. Routers spend all their time looking at the destination addresses of the *packets* passing through them and deciding which route to send them on.

#### **SNMP**

SNMP stands for Simple Network Management Protocol. SNMP manages the list of SNMP community names (also used as passwords by other applications, such as *telnet*) and the list of SNMP trap destinations.

#### **Static Route**

Route that is explicitly configured and entered into the routing table. Static routes take precedence over routes chosen by dynamic routing protocols.

#### Subnet Mask

32-bit address mask used in IP to indicate the bits of an IP address that are being used for the subnet address. Sometimes referred to simply as mask.

#### TCP

TCP, Transmission Control Protocol, is a transport protocol used along with the Internet Protocol (IP) to send data in the form of message units between computers over the Internet. While IP takes care of handling the actual delivery of the data, TCP takes care of keeping track of the packets and provide error recovery mechanism.

#### TCP/IP

See TCP.

#### Telnet

Telnet is the way you can access a remote computer, provided you have given access to it. More technically, Telnet is a user command and an underlying TCP/IP protocol for accessing remote computers. With Telnet, you log on as a regular user with whatever privileges you may have been granted to the specific application and data on that computer.

#### **Transparent Bridge**

Joining two or more bridged network segments (such as Ethernet) running on different physical media.

#### UDP

User Datagram Protocol. UDP is a "stateless" protocol in that it makes no provision for acknowledgement of packets received.

#### **VPI/VCI**

The ATM Virtual Path Identifier (VPI) and Virtual Channel Identifier (VCI) uniquely identify a virtual circuit on an ATM link, such as PVC. An ATM switch (or other device incorporating ATM switching capability like a DSLAM) can be configured to take data from one VPI/VCI on an incoming link and map it to another VPI/VCI on an outgoing link. This configuration defines the route through the ATM switch. Note that this means that a particular data connection may be given many different VPI/VCI 'addresses' as it passes through the network.

#### WAN

Wide Area Network. Any *Internet* or *network* that covers an area larger than a single building or campus.

## Index

#### A

ADSL Mode 40 ATM Data 41 Authentication 5 Authorized IP 39

#### C

Channel 5 communities 38 Community 39 Configuration 14, 35 Cost 32

#### D

Default WAN Gateway 5 Dest IP 31 DHCP 11, 33, 35 DHCP Options 34 DNS Server 34 DNS Server (Primary) 34 DNS Server (Secondary) 34 End 34 Gateway IP 34 IP Range Start 33 Lease Live 34 Network ID 33 Subnet Mask 33 DNS Server 34 DNS Relay 34 DNS Server (Primary) 5, 34 DNS Server (Secondary) 5, 34 DNS Server Discovery 24, 25 Downstream 40 DSL Monitoring Application 11, 40 ADSL Mode 40 ATM Data 41 Downstream 40 Link status 40 Upstream 41 DSL Router Commander 4

#### 0

End 34 Ethernet Card 35 Configuration 14, 35 Configuring Your Ethernet card for DHCP 35

#### F

Framing Mode 5, 13, 18, 21, 22, 25, 26, 28, 29

#### G

Gateway IP 34

#### H

Host IP Address 19

#### I

Inbound 13, 18, 19, 21, 22, 23, 24, 25, 26, 29 Host IP Address 19 New IP Addr 19 Port 19 Port/Proto 19 Protocol 19 IP Address 13, 18, 21, 22, 23, 24, 26, 29 IP Range Start 33

#### L

Label 31 LAN IP Address 20, 22, 24, 25, 29 LAN IP address 6, 20 LAN Subnet Mask 6, 20, 22, 24, 25, 29 Lease Live 34 Link status 40

#### N

NAT 6, 8, 13, 18, 19, 21, 22, 23, 24, 25, 26, 29 Netmask 31 Network ID 33 New IP Addr 19 Next Hop 31

#### P

Password 4, 5, 24, 25 Port 19 Port/Proto 19 PPP Authorization 24, 25 Protocol 19 PVC 13, 18, 21, 22, 23, 24, 25, 26, 28, 29

#### R

Remote Gateway 6 RFC 1483 Bridged 12, 13, 45 RFC 1483 Routed 12, 21, 45 RFC 1577 5, 12, 23, 45 RFC 2225 5, 12, 23, 24, 45 RFC 2364 5, 12, 25, 45 RFC 2516 5, 12, 24, 45 RFC 2684 Bridged 12, 13, 23, 24, 45 RFC 2684 Routed 12, 21, 45 Route Table 11. 31 Cost 32 Dest IP 31 Label 31 Netmask 31 Next Hop 31 TimeOut 32 Router IP Address 4

#### S

SNMP 11, 38 Authorized IP 39 Community 39 SNMP Access Right (Read) 38 SNMP Access Right (Write) 38 Subnet Mask 33

#### Т

TimeOut 32 Transparent Bridge 12, 28, 33 Configuring for Transparent Bridge 28

#### U

Upstream 41 User Name 5, 24, 25

#### V

VCI 5, 13, 21, 23, 24, 25, 28 VPI 5, 13, 21, 23, 24, 25, 28

#### W

WAN IP 5
WAN IP Configuration 13, 18, 22, 23, 26, 29
WAN Subnet Mask 5, 13, 18, 22, 23, 26, 29